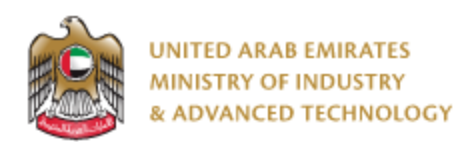

### Introduction

Ministry of Industry and Advanced technology is happy to announce the launch of new RFID for Tires system. You can still access the old system at <a href="https://eservices.esma.gov.ae">https://eservices.esma.gov.ae</a> to continue printing the old paid applications until the full quantity is completed. For new applications, please access the new system at <a href="https://eservices.moiat.gov.ae">https://eservices.esma.gov.ae</a> to continue printing the old paid applications until the full quantity is completed. For new applications, please access the new system at <a href="https://eservices.moiat.gov.ae">https://eservices.esma.gov.ae</a> to continue printing the old paid applications until the full quantity is completed. For new applications, please access the new system at <a href="https://eservices.moiat.gov.ae">https://eservices.esma.gov.ae</a> to continue printing the old paid applications until the full quantity is completed. For new applications, please access the new system at <a href="https://eservices.moiat.gov.ae">https://eservices.moiat.gov.ae</a> .

#### Steps to register in the new system:

- 1. Access <u>https://eservices.moiat.gov.ae</u>
- 2. When asked to login, if you don't have a user, please create a new one by clicking on Register Now and register a new user. After user is activated, you can proceed to submit the application:

| Login                                   |                                      |
|-----------------------------------------|--------------------------------------|
| 🔞 Sign in with                          | UAE PASS                             |
| A single trusted digital identity for a | Il citizens, residents and visitors. |
| Or                                      |                                      |
| User Name Or E-Mail*                    |                                      |
| ☑  type@your.emaill                     |                                      |
| Password*                               |                                      |
| *****                                   |                                      |
| 🗌 Remember Login                        | Forgot Password?                     |
| Sign i                                  | n >                                  |
| 🗻 Employee Login                        | <b>≜</b> + Register Now              |
| L                                       |                                      |

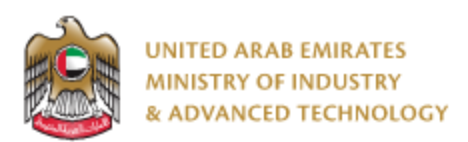

3. Once your account is activated, access <u>https://eservices.moiat.gov.ae</u> again to start the service and login with your credentials. Scroll down to the services section, and start the RFID Tire service:

| Services                                                                                                    |                                                                     | ۹ 🗢        |
|----------------------------------------------------------------------------------------------------|---------------------------------------------------------------------|------------|
| <ul> <li>National Accreditation Services</li> <li>Registration</li> <li>Pre-Registration</li> <li>Halal</li> <li>Notification</li> </ul> | RFID<br>TIRE Issue a Product Label Card (RFID Tire) Start View<br>2 | $\bigcirc$ |
| Accreditation     Conformity Services     MANAA     Vehicle Verification     Product Label Card                                          |                                                                     |            |

4. On the create profile page, click on create new company profile and register your company details, then submit the application for approval.

| 0    | Service <b>Issue a Product Label Card (RFID Tire)</b> requires that you have a registered profile, you must select ar before you can apply for this service. | existing profile or create a new one |
|------|----------------------------------------------------------------------------------------------------|--------------------------------------|
|      | Please choose one of the following profiles:                                                                                                    |                                      |
|      |                                                                                                    |                                      |
| COMF | PANY PROFILE                                                                                                    | Create New Company Profile           |
|      |                                                                                                    |                                      |
|      | You don not have any Company Profile yet, please create a new profile                                                                                        |                                      |

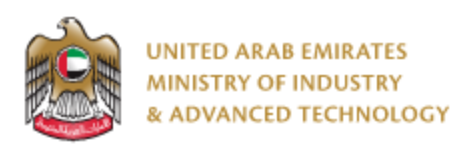

5. Once the profile is approved, then you can proceed with applying for the service:

| GSO Certificate                 |                         |              |                |
|---------------------------------|-------------------------|--------------|----------------|
| GSO Certificate Number 1<br>456 |                         |              | 2              |
| Click on the search button to f | ind the GSO Certificate |              | Q Search       |
| SO Certificate Number *         | Quantity Requested      | 3            |                |
| old is required                 |                         |              |                |
| rand * 4                        | Country *               | number       |                |
|                                 | × .                     |              |                |
| eld is required                 | Field is required       |              |                |
| ıbe/Tubeless                    | Temperature Rating      | I            |                |
| action                          | Tread Wear              | 6            | 5              |
|                                 |                         | Submit & Pay | Submit For App |

- Enter GSO Certificate Number
- Click on Search
- Enter the quantity
- Choose Brand
- If you are authorized for the brand, you can proceed with the Submit & Pay
- If you are not authorized for the brand, you have to submit for approval.

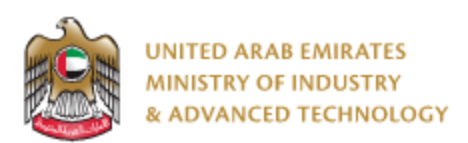

## When authorized, you will get the below:

| Country *                            |
|--------------------------------------|
| China                                |
| Temperature Rating                   |
| А                                    |
| Tread Wear                           |
| 340                                  |
| Manufacturer *                       |
| SHANDONG YONGSHENG RUBBER GROUP LTD. |
|                                      |
|                                      |
|                                      |
|                                      |
| Submit & Pay Submit For Approva      |
|                                      |

- 6. After payment, you can start printing tags
  - Open the same application
  - Choose the printer and quantity
  - Click on Print Tags

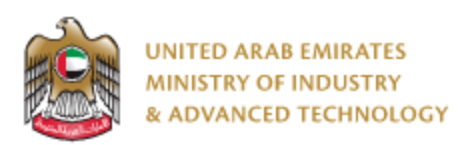

### To open same application

Go to applications:

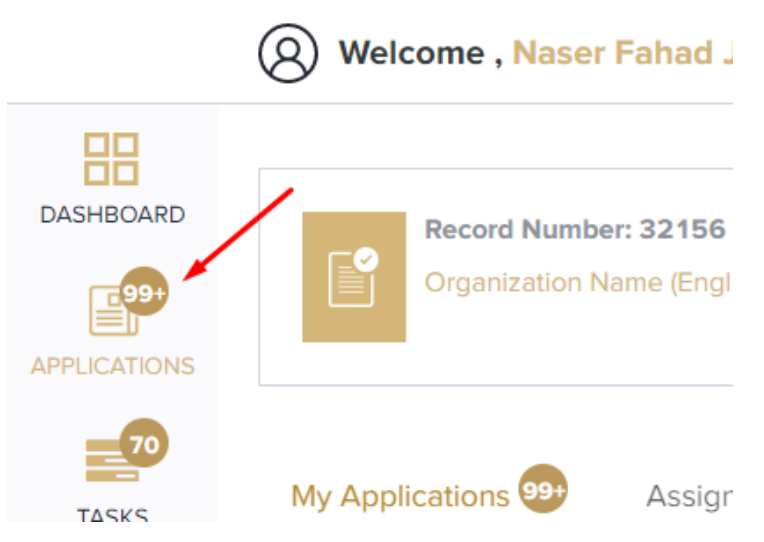

Select RFID Tire, under print jobs, click on Print Jobs, Pending.

All pending print jobs will be in a separate category than completed (fully printed) applications:

| RFID<br>TIRE                                                                                                | Issue a Product Label Card (RFID<br>Tire) | 18   |
|----------------------------------------------------------------------------------------------------|-------------------------------------------|------|
| 🗔 Fill /                                                                                                    | Application                               | 2 🗸  |
| Issue a Product Label Card (RFID Tire)     Fill Application   Review Authorization   Print Jobs     Pending |                                           | 3 🗸  |
| Prin                                                                                                    | t Jobs                                    | 13 🔨 |
| X                                                                                                    | Pending 8                                 |      |
| $\odot$                                                                                                    | Completed 5                               |      |

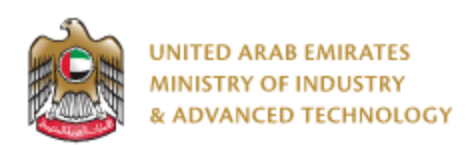

Click on the eye button next to the application that you wish to print tags from:

| RFID<br>TIRE         | Issue                   | a Prod                   | luct Lab               | el Card               | (RFID               | Tire)                 | ٩                                 | €                 |
|----------------------|-------------------------|--------------------------|------------------------|-----------------------|---------------------|-----------------------|-----------------------------------|-------------------|
|                      |                         | Cu                       | rrent Stage : <b>F</b> | Print Jobs            |                     |                       | Status                            | s: <b>Pending</b> |
| Арр. No              | Created<br>By           | Created<br>Date          | Completed%             | Quantity<br>Requested | Quantity<br>Printed | Remaining<br>Quantity | Organization<br>Name<br>(English) | Actions           |
| RFID22-<br>04-000002 | O Naser<br>Fahad Jinnah | Apr 04, 2022<br>11:39 PM | 75%                    | 10                    | 2                   | 8                     | RFID Test                         |                   |
| RFID22-<br>04-000001 | 🕑 Naser<br>Fahad Jinnah | Apr 04, 2022<br>11:26 PM | 75%                    | 10                    | 0                   | 10                    | RFID Test                         | 0                 |

Click on Print Jobs, choose printer, quantity, and click on Print tags:

| Pages                 |                  |                 |                    |            |                             |             |  |  |  |
|-----------------------|------------------|-----------------|--------------------|------------|-----------------------------|-------------|--|--|--|
| 1 Application Details | RFID Print Jobs  | RFID Print Jobs |                    |            |                             |             |  |  |  |
| 2 Service Fees        | Print Job Number | Quantity        | Printer            | Printed    | Actions                     |             |  |  |  |
|                       | 12               | 1               | Zebra Printer      | Yes        | * <sup>*</sup> •            |             |  |  |  |
| lsers                 | 13               | 1               | Honeywell Intermec | Yes        | <sub>₽</sub> <sup>×</sup> ● |             |  |  |  |
| 3 Naser Fahad Jinnah  |                  |                 |                    |            |                             |             |  |  |  |
| ctions                |                  |                 |                    |            |                             |             |  |  |  |
| View Activity         | New Print Job    | 1               |                    |            |                             |             |  |  |  |
| View Receipt          |                  |                 |                    | $\sim$     |                             |             |  |  |  |
| View Profile          | Printer Type *   |                 | Quantity           | To Print * |                             |             |  |  |  |
| Related Applications  |                  |                 | $\checkmark$       |            |                             |             |  |  |  |
|                       |                  |                 |                    |            | 《 Previous                  |             |  |  |  |
|                       |                  |                 |                    |            |                             |             |  |  |  |
|                       |                  |                 |                    |            |                             | <b>D</b> -1 |  |  |  |

\*BE CAREFUL, printed tags cannot be printed again.

For any inquiries, please don't hesitate to contact <a href="mailto:support@moiat.gov.ae">support@moiat.gov.ae</a>